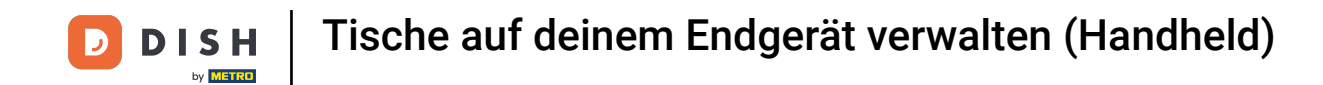

Willkommen in der DISH POS App. In diesem Tutorial zeigen wir dir, welche Tischfunktionen dir zur Verfügung stehen. Zunächst klicke kurz auf einen Tisch.

| 😑 різнроз Resta | urant    |              |              |  |
|-----------------|----------|--------------|--------------|--|
| BEREICHE        | OFFENE   | BESTELLUNGEN | KUNDENKONTEN |  |
| Tisch 1         | Tisch 2  | Tisch 3      | Tisch 4      |  |
| (© 22 🗐 1       | © 46 🖻 1 | ©∞∎1         |              |  |
| Tisch 5         | Tisch 6  | Tisch 7      | Tisch 8      |  |
| ©∞E1            | 🕑 10 🖻 1 |              |              |  |
| Tisch 9         | Tisch 10 | Tisch 11     | Tisch 12     |  |
| Tisch 13        | Tisch 14 | Tisch 15     | Tisch 16     |  |
| Tisch 17        | Tisch 18 | Tisch 19     | Tisch 20     |  |
|                 |          |              |              |  |
|                 |          |              |              |  |

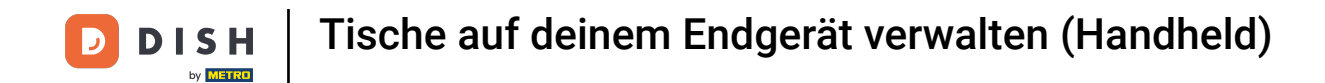

Klicke auf Bestellungübersicht (1), um die Bestellungen dieses Tisches anzuzeigen.

| ≡ DISHP  |        |                            |  |  |  |  |
|----------|--------|----------------------------|--|--|--|--|
| E        |        |                            |  |  |  |  |
| Tisch 1  |        |                            |  |  |  |  |
|          |        |                            |  |  |  |  |
|          |        |                            |  |  |  |  |
| Tisch 5  |        |                            |  |  |  |  |
|          |        |                            |  |  |  |  |
| Tisch 9  |        |                            |  |  |  |  |
|          |        |                            |  |  |  |  |
|          |        |                            |  |  |  |  |
| Tisch 13 |        |                            |  |  |  |  |
|          |        |                            |  |  |  |  |
| Tisch 17 |        |                            |  |  |  |  |
|          | BESTEL | LUNGÜBERSICHT              |  |  |  |  |
|          | =      | Bestellungübersicht (1)    |  |  |  |  |
|          | - R    | Neue Bestellung            |  |  |  |  |
|          | © i    | Zahlung                    |  |  |  |  |
|          | T I    | Bestellungen zusammenfügen |  |  |  |  |
|          | 6      | Rechnungskopie             |  |  |  |  |
|          | BEDIEN |                            |  |  |  |  |
|          |        | Fisch 1 Bedient            |  |  |  |  |
|          | ÷.     | 😪 Nächster Gang            |  |  |  |  |
|          | SUCHE  |                            |  |  |  |  |
|          |        |                            |  |  |  |  |
|          |        |                            |  |  |  |  |
|          |        |                            |  |  |  |  |
|          |        |                            |  |  |  |  |
|          |        |                            |  |  |  |  |
|          |        |                            |  |  |  |  |
|          |        |                            |  |  |  |  |
|          |        |                            |  |  |  |  |
|          |        |                            |  |  |  |  |
|          |        |                            |  |  |  |  |
|          |        |                            |  |  |  |  |
|          |        |                            |  |  |  |  |
|          |        |                            |  |  |  |  |
|          |        |                            |  |  |  |  |

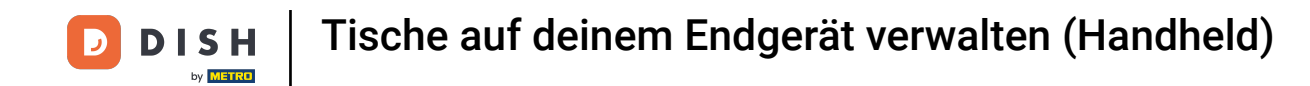

Klicke auf "Neue Bestellung", um eine neue Bestellung auf dem Tisch zu starten. Hinweis: Du kannst mehrere separate Bestellungen f
ür denselben Tisch aufgeben.

| = DISHPOS Restaurant |       |                            |  |  |
|----------------------|-------|----------------------------|--|--|
|                      |       |                            |  |  |
|                      |       |                            |  |  |
|                      |       |                            |  |  |
|                      |       |                            |  |  |
|                      |       |                            |  |  |
|                      |       |                            |  |  |
|                      |       |                            |  |  |
|                      |       |                            |  |  |
|                      |       |                            |  |  |
|                      |       |                            |  |  |
|                      |       |                            |  |  |
|                      | BESTE | Restellungübersicht (1)    |  |  |
|                      | 2     | Neue Bestellung            |  |  |
| l                    | C     | Zahlung                    |  |  |
|                      |       | Bestellung verschieben     |  |  |
|                      |       | Bestellungen zusammenfügen |  |  |
|                      |       | Rechnungskopie             |  |  |
|                      | BEDIE | NT                         |  |  |
|                      |       | Tisch 1 Bedient            |  |  |
|                      |       | Nächster Gang              |  |  |
|                      | SUCH  | ε                          |  |  |
|                      |       |                            |  |  |
|                      |       |                            |  |  |
|                      |       |                            |  |  |
|                      |       |                            |  |  |
|                      |       |                            |  |  |
|                      |       |                            |  |  |
|                      |       |                            |  |  |
|                      |       |                            |  |  |
|                      |       |                            |  |  |
|                      |       |                            |  |  |
|                      |       |                            |  |  |
|                      |       |                            |  |  |
|                      |       |                            |  |  |
|                      |       |                            |  |  |
|                      |       |                            |  |  |
|                      |       |                            |  |  |

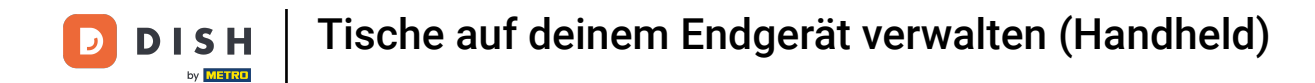

Klicke auf Zahlung, um die Bestellung zu bezahlen.

| 😑 - D I S H | POS Resta | urant                      | -    |
|-------------|-----------|----------------------------|------|
|             |           |                            |      |
| Tisch 1     |           |                            |      |
|             |           |                            |      |
|             |           |                            |      |
| Tisch 5     |           |                            |      |
|             |           |                            |      |
| Tisch 9     |           |                            |      |
|             |           |                            |      |
|             |           |                            |      |
| Tisch 13    |           |                            |      |
|             |           |                            |      |
| Tisch 17    |           |                            |      |
|             | BESTE     | LLUNGÜBERSICHT             |      |
|             |           | Bestellungübersicht (1)    |      |
|             | چ<br>ا    | Neue Bestellung<br>Zahlung | <br> |
|             | -<br>4    | Bestellung verschieben     |      |
|             |           | Bestellungen zusammenfügen |      |
|             |           | Rechnungskopie             |      |
|             | BEDIER    | π                          |      |
|             |           | Tisch 1 Bedient            |      |
|             |           | Nächster Gang              |      |
|             | SUCHE     |                            |      |
|             |           |                            |      |
|             |           |                            |      |
|             |           |                            |      |
|             |           |                            |      |
|             |           |                            |      |
|             |           |                            |      |
|             |           |                            |      |
|             |           |                            |      |
|             |           |                            |      |
|             |           |                            |      |
|             |           |                            |      |
|             |           |                            |      |
|             |           |                            |      |

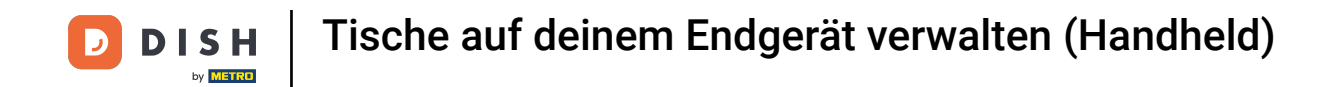

Klicke auf Bestellung verschieben, um eine Bestellung auf einen anderen Tisch oder einen anderen Bereich zu verschieben.

| Inch Inch 2 Inch 3 Inch 4   Inch 3 Inch 6 Inch 3 Inch 1   Inch 3 Inch 10 Inch 11 Inch 12   Inch 4 Inch 15 Inch 16   Inch 13 Inch 14 Tuch 15   Inch 16 Inch 16 Inch 16   Inch 17 Inch 16 Inch 17   Inch 18 Inch 14 Tuch 15   Inch 19 Inch 16 Inch 16   Inch 10 Inch 15 Inch 16   Inch 18 Inch 16 Inch 16   Inch 19 Inch 16 Inch 16   Inch 10 Inch 16 Inch 16   Inch 18 Inch 16 Inch 16   Inch 18 Inch 16 Inch 16   Inch 18 Inch 16 Inch 16   Inch 18 Inch 16 Inch 16   Inch 18 Inch 18 Inch 18   Inch 18 Inch 18 Inch 18   Inch 18 Inch 18 Inch 18   Inch 18 Inch 18 Inch 18   Inch 18 Inch 18 Inch 18   Inch 18 Inch 18 Inch 18   Inch 18 Inch 18 Inch 18   Inch 18 Inch 18 Inch 18   Inch 18 Inch 18 Inch 18   Inch 18 Inch 18 Inch 18   Inch 18 Inch 18 Inch 18   Inch 18 Inch 18 Inch 18   Inch 18 Inch 18 Inch 18   Inch 18 Inch 18 Inch 18   Inch 19 Inch 18 Inch 18   Inch 19                                                                                                    | = orsinizos Restaurant |       |                            |  |  |  |  |
|----------------------------------------------------------------------------------------------------|------------------------|-------|----------------------------|--|--|--|--|
| tich 1 I I I I I I I I I I I I I I I I I I                                                                                                    |                        |       |                            |  |  |  |  |
| Or 2011     Or 401     Ore 01       Itach 2     Itach 2     Itach 2     Itach 3       Ore 01     Or 2011     Or 2011     Itach 10       Itach 3     Itach 10     Itach 11     Itach 12       Itach 13     Itach 14     Itach 15     Itach 16       Itach 13     Itach 14     Itach 15     Itach 16       Itach 14     Itach 15     Itach 16       Itach 13     Itach 14     Itach 15     Itach 16       Itach 14     Itach 15     Itach 16       Itach 14     Itach 15     Itach 16       Itach 14     Itach 15     Itach 16       Itach 15     Itach 16     Itach 16       Itach 16     Itach 16     Itach 16       Itach 16     Itach 16     Itach 16       Itach 15     Itach 16     Itach 16       Itach 16     Itach 16     Itach 16       Itach 16     Itach 16     Itach 16       Itach 16     Itach 16     Itach 16       Itach 16     Itach 16     Itach 16       Itach 16     Itach 16     Itach 16       Itach 16     Itach 16     Itach 16       Itach 16     Itach 16     Itach 16       Itach 16     Itach 16     Itach 16       Itach 16     Itach 16     Itac                                                                                                    |                        |       |                            |  |  |  |  |
| Itach 3 Tach 6 Tach 7 Tach 7<br>C C C C C C C C C C C C C C C C C C C                                                                                                     |                        |       |                            |  |  |  |  |
| Core 21       Core 21         Fach 13       Tach 10       Tach 13       Tach 14         Fach 13       Tach 14       Tach 15       Tach 16         Fach 13       Tach 14       Tach 15       Tach 16         Fach 13       Eastellungübersicht (1)       3 Cailong         © Zailong       © Zailong         © Zailong       © Zailong         © Alshater Gang       >         © Nich 15 Bedient       © Nich 15 Bedient         © Nich 16 Bedient       >         © Nich 18 Bedient       >         © Nich 18 Bedient       >         © Nich 18 Bedient       >         © Nich 18 Bedient       >         © Nich 18 Bedient       >         Ø Nich 18 Cang       >         Ø Nich 18 Bedient       >         Ø Nich 18 Bedient       >         Ø Nich 18 Bedient       >         Ø Nich 18 Bedient       >         Ø Nich 18 Bedient       >         Ø Nich 18 Bedient       >         Ø Nich 18 Bedient       >         Ø Nich 18 Bedient       >         Ø Nich 18 Bedient       >         Ø Nich 18 Bedient       >         Ø Nich 18 Bedient       >                                                                                                    |                        |       |                            |  |  |  |  |
| Rich 1     Tich 1     Tich 1     Tich 12       Rich 13     Tich 14     Tich 15     Tich 16       Tich 1     Estellungübersicht (1)     3     Nich 20       3     Zahling     3     Zahling       3     Zahling     Sestellungskopie       Bestellungskopie     Inich 18       Bestellungskopie     Inich 18       Bestellungskopie     Inich 18                                                                                                    |                        |       |                            |  |  |  |  |
| Fisch 10       Tech 11       Tech 12         Rech 13       Tech 14       Tech 15       Tech 16         Fisch 1       Estellungübersicht (1)       Bestellungübersicht (1)       Bestellungübersicht (1)         © Zahung       Ø Zahung       Ø       Bestellungskopie         Ø Zahung       Ø       Bestellungskopie         Ø Sestellungen zusammenfügen       Ø       Nach 15         Ø Teich 1 Bedient       Ø Nächster Gang       Nore K         Ø Teich 1 Bedient       Ø       Nore K         Ø Teich 1 Bedient       Ø       Nore K         Ø Teich 1 Bedient       Ø       Nore K         Ø Teich 1 Bedient       Ø       Nore K         Ø Teich 1 Bedient       Ø       Nore K         Ø Teich 1 Bedient       Ø       Nore K         Ø Teich 1 Bedient       Ø       Nore K         Ø Teich 1 Bedient       Ø       Ø         Ø Teich 1 Bedient       Ø       Ø         Ø Teich 1 Bedient       Ø       Ø         Ø Teich 1 Bedient       Ø       Ø         Ø Teich 1 Bedient       Ø       Ø         Ø Teich 1 Bedient       Ø       Ø         Ø Teich 1 Bedient       Ø       Ø         Ø                                                                                                    |                        |       |                            |  |  |  |  |
| hten 13 Tach 14 Tuch 15 Tuch 14<br>Tuch 17<br>Tuch 17<br>ETTLUMARAGENEET<br>■ Bestellung übersicht (1)<br>■ Bestellung vorschieben<br>■ Bestellung vorschieben |                        |       |                            |  |  |  |  |
| Fisch 1         #ETTLLUNARESENT         Image: Bestellung         Image: Bestellung verscheden         Image: Bestellungen zusammenfügen         Image: Bestellungen zusammenfügen         Image: Bestellung verscheden         Image: Bestellungen zusammenfügen         Image: Bestellung verscheden         Image: Bestellungen zusammenfügen         Image: Bestellungen zusammenfügen         Image: Bestellungen zusammen <t< th=""><th></th><th></th><th></th><th></th><th></th></t<>                                                                                                    |                        |       |                            |  |  |  |  |
| Iten I<br>ESTELLHøjkessorT<br>■ Bestellung<br>③ Zahlung<br>④ Zahlung<br>● Bestellungen zusammenfügen<br>● Rechnungskopte<br>BESERT<br>△ Tisch 1 Bedient<br>④ Nischster Gang<br>sucht                                                                                                    |                        |       |                            |  |  |  |  |
| ETTLUMARBEGIGHT         Image: Instantion of the state of the state of the st                                                                                                    |                        |       |                            |  |  |  |  |
| <ul> <li>■ Beatellungubersicht (1)</li> <li>⑦ Neue Beatellung</li> <li>② Zahlung</li> <li>② Zahlung</li> <li>③ Beatellungen zusammenfügen</li> <li>④ Rechnungskopre</li> <li>■ monther aussent</li> <li>△ Tisch 1 Bedient</li> <li>④ Nichter Gang</li> <li>sucht</li> </ul>                                                                                                    |                        | BEST  | ELLUNGÜBERSICHT            |  |  |  |  |
| © Zahlwg<br>♥ Bestellungen zusammenfügen<br>⊕ Rechnungskopre<br>#EUSENT<br>△ Tisch 1 Bedient<br>⊕ Nichtster Gang<br>sucht                                                                                                    |                        |       | Bestellungübersicht (1)    |  |  |  |  |
|                                                                                                    |                        |       | Zahlung                    |  |  |  |  |
| <ul> <li>§ Bestellungen zusammenfügen</li> <li>enserver <ul> <li>△ Tisch 1 Bedient</li> <li>④ Nächster Gang</li> <li>sucret</li> </ul></li></ul>                                                                                                    |                        | Ŕ     | Bestellung verschieben     |  |  |  |  |
| Bechnungskopie          escere         △       Tisch 1 Bedient         ④       Nächster Gang         sucret                                                                                                    |                        | \$    | Bestellungen zusammenfügen |  |  |  |  |
| невент<br>C Tisch I Badient<br>Q Nächster Gang<br>Биснк                                                                                                    |                        |       | 🖨 Rechnungskopie           |  |  |  |  |
| ☐ Tisch 1 Badient<br>④ Nächster Gang<br>εκεικε                                                                                                    |                        | BEDIE | ent                        |  |  |  |  |
| Wichster Gang     sucrit                                                                                                    |                        |       | △ Tisch 1 Bedient          |  |  |  |  |
|                                                                                                    |                        |       | 😌 Nächster Gang            |  |  |  |  |
|                                                                                                    |                        | SUCHE |                            |  |  |  |  |
|                                                                                                    |                        |       |                            |  |  |  |  |
|                                                                                                    |                        |       |                            |  |  |  |  |
|                                                                                                    |                        |       |                            |  |  |  |  |
|                                                                                                    |                        |       |                            |  |  |  |  |
|                                                                                                    |                        |       |                            |  |  |  |  |
|                                                                                                    |                        |       |                            |  |  |  |  |
|                                                                                                    |                        |       |                            |  |  |  |  |
|                                                                                                    |                        |       |                            |  |  |  |  |
|                                                                                                    |                        |       |                            |  |  |  |  |
|                                                                                                    |                        |       |                            |  |  |  |  |
|                                                                                                    |                        |       |                            |  |  |  |  |
|                                                                                                    |                        |       |                            |  |  |  |  |
|                                                                                                    |                        |       |                            |  |  |  |  |

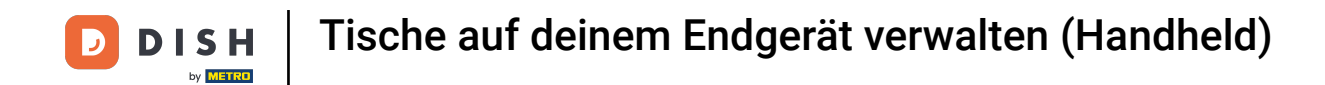

Klicke auf Bestellungen zusammenfügen, um Bestellungen mit mehreren Tischen zusammenzuführen.

| n ≕ 1949 Restaurant |         |                         |  |  |
|---------------------|---------|-------------------------|--|--|
|                     |         |                         |  |  |
| Tisch 1             |         |                         |  |  |
|                     |         |                         |  |  |
| Tiech 5             |         |                         |  |  |
| 118611-5            |         |                         |  |  |
|                     |         |                         |  |  |
| Tisch 9             |         |                         |  |  |
|                     |         |                         |  |  |
| Tisch 13            |         |                         |  |  |
|                     |         |                         |  |  |
|                     |         |                         |  |  |
| Tisch 17            | BESTELI | UNGÜBERSICHT            |  |  |
|                     |         | Bestellungübersicht (1) |  |  |
|                     | 5 F     | leue Bestellung         |  |  |
|                     | © z     | tahlung                 |  |  |
|                     | - A - E | Bestellung verschieben  |  |  |
|                     | 6       | Rechnungskopie          |  |  |
|                     | BEDIENT |                         |  |  |
|                     | ı ک     | lisch 1 Bedient         |  |  |
|                     | \$ 1    | lächster Gang           |  |  |
|                     | SUCHE   |                         |  |  |
|                     |         |                         |  |  |
|                     |         |                         |  |  |
|                     |         |                         |  |  |
|                     |         |                         |  |  |
|                     |         |                         |  |  |
|                     |         |                         |  |  |
|                     |         |                         |  |  |
|                     |         |                         |  |  |
|                     |         |                         |  |  |
|                     |         |                         |  |  |
|                     |         |                         |  |  |
|                     |         |                         |  |  |
|                     |         |                         |  |  |

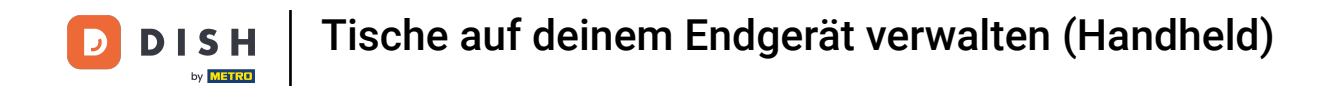

Klicke auf Rechnungskopie, um eine Rechnung, die f
ür diesen Tisch oder diesen Bereich bezahlt wurde, erneut zu drucken.

| 😑 різнеоз Restaurant — 🤆 |        |                            |  |  |
|--------------------------|--------|----------------------------|--|--|
|                          |        |                            |  |  |
|                          |        |                            |  |  |
|                          |        |                            |  |  |
|                          |        |                            |  |  |
|                          |        |                            |  |  |
|                          |        |                            |  |  |
|                          |        |                            |  |  |
|                          |        |                            |  |  |
|                          |        |                            |  |  |
|                          | BESTE  | LLUNGÜBERSICHT             |  |  |
|                          |        | Bestellungübersicht (1)    |  |  |
|                          |        | Neue Bestellung            |  |  |
|                          |        | Zahlung                    |  |  |
|                          |        | Bestellung verschieben     |  |  |
|                          | £      | Bestellungen zusammenfügen |  |  |
|                          | 8      | Rechnungskopie             |  |  |
|                          | BEDIEI | ۹T                         |  |  |
|                          |        | Tisch 1 Bedient            |  |  |
|                          |        | Nächster Gang              |  |  |
|                          | SUCH   |                            |  |  |
|                          |        |                            |  |  |
|                          |        |                            |  |  |
|                          |        |                            |  |  |
|                          |        |                            |  |  |
|                          |        |                            |  |  |
|                          |        |                            |  |  |
|                          |        |                            |  |  |
|                          |        |                            |  |  |
|                          |        |                            |  |  |
|                          |        |                            |  |  |
|                          |        |                            |  |  |
|                          |        |                            |  |  |
|                          |        |                            |  |  |
|                          |        |                            |  |  |
|                          |        |                            |  |  |

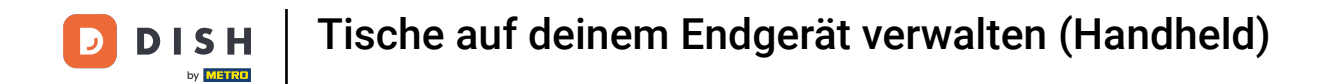

Durch Klicken auf das Feld "Tisch 1 Bedient" kannst du den Timer zurücksetzen.

| Tisch 1  |                                                          |                         |  |  |  |
|----------|----------------------------------------------------------|-------------------------|--|--|--|
|          |                                                          |                         |  |  |  |
| Tioch 5  |                                                          |                         |  |  |  |
| HSCH 5   |                                                          |                         |  |  |  |
|          |                                                          |                         |  |  |  |
| Tisch 9  |                                                          |                         |  |  |  |
|          |                                                          |                         |  |  |  |
| Tisch 13 |                                                          |                         |  |  |  |
|          |                                                          |                         |  |  |  |
|          |                                                          |                         |  |  |  |
| Tisch 17 | BESTEL                                                   | UNGÜBERSICHT            |  |  |  |
|          |                                                          | Bestellungübersicht (1) |  |  |  |
|          | <b>P</b>                                                 | leue Bestellung         |  |  |  |
|          | © :                                                      | Cahlung                 |  |  |  |
|          | f Bestellung verschieben<br>포 Restellungen zusammenfünen |                         |  |  |  |
|          | Cestelluingen zusammennugen     Rechnungskopie           |                         |  |  |  |
|          | BEDIEN                                                   | ,                       |  |  |  |
|          | Tisch 1 Bedient                                          |                         |  |  |  |
|          | ¢.                                                       | lächster Gang           |  |  |  |
|          | SUCHE                                                    |                         |  |  |  |
|          |                                                          |                         |  |  |  |
|          |                                                          |                         |  |  |  |
|          |                                                          |                         |  |  |  |
|          |                                                          |                         |  |  |  |
|          |                                                          |                         |  |  |  |
|          |                                                          |                         |  |  |  |
|          |                                                          |                         |  |  |  |
|          |                                                          |                         |  |  |  |
|          |                                                          |                         |  |  |  |
|          |                                                          |                         |  |  |  |
|          |                                                          |                         |  |  |  |
|          |                                                          |                         |  |  |  |
|          |                                                          |                         |  |  |  |

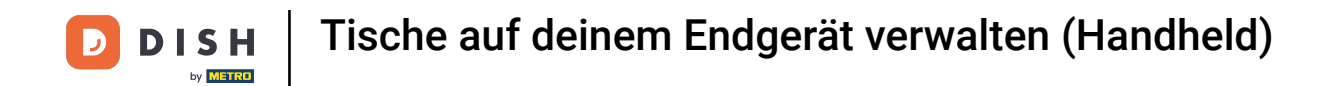

Wenn dem Tisch mehrere Gänge hinzugefügt werden, klicke auf "Nächster Gang", um den nächsten Gang abzurufen.

| Titch 1     Titch 2     Titch 3     Titch 1       Titch 1     Titch 4     Titch 1     Titch 1       Titch 13     Titch 14     Titch 15     Titch 16       Titch 13     Titch 14     Titch 15     Titch 16       Titch 1     Titch 14     Titch 15     Titch 16       Titch 13     Titch 14     Titch 15     Titch 16       Titch 13     Titch 14     Titch 15     Titch 16       Titch 13     Titch 14     Titch 15     Titch 16       Titch 13     Titch 14     Titch 15     Titch 16       Titch 13     Titch 14     Titch 15     Titch 16       Titch 13     Titch 14     Titch 15     Titch 16       Titch 13     Titch 14     Titch 15     Titch 16       Titch 15     Titch 16     Titch 16     Titch 16       I Titch 15     Titch 16     Titch 16     Titch 16       I Titch 15     Titch 18     Titch 18     Titch 18       I Titch 18     Titch 18     Titch 18     Titch 18       I Titch 18     Titch 18     Titch 18     Titch 18       I Titch 18     Titch 18     Titch 18     Titch 18                                                                                                    | a οι s κ Pos Restaurant + |        |                             |  |  |
|----------------------------------------------------------------------------------------------------|---------------------------|--------|-----------------------------|--|--|
| Titch 1     Titch 2     Titch 3     Titch 4       0:2001     0:4001     0:4001       Titch 3     Titch 4     Titch 10     Titch 11       Titch 13     Titch 14     Titch 15     Titch 15       Titch 1     Titch 14     Titch 15     Titch 15       Titch 1     Exectabling     © zahing       @ zahing     @ zahing     @ zahing       @ titch 10     Exectablingen zusammenfügen                                                                                                    |                           |        |                             |  |  |
| C 22 D1     C 44 D1     C 94 D1       Tack 4     Tack 7     Tack 8       C 94 D1     C 94 D1     Tack 7       Tack 9     C 94 D1     C 94 D1       Tack 10     Tack 11     Tack 12       Tack 13     Tack 14     Tack 15       Tack 13     Tack 14     Tack 15       Tack 11     Tack 16       FITTLUMMMERSIONT     Estellungubersicht (1)       © Zahung     © Zahung       © Zahung     © Zahung       © Bestellungskopie     Estellungskopie       memer                                                                                                    |                           |        |                             |  |  |
| Flack 5     Flack 6     Flack 7     Tack 8       Ow 21     Oh 21     Oh 21     Oh 21       Tlack 9     Thack 10     Tlack 11     Tlack 12       Tlack 13     Tlack 14     Tlack 15     Tlach 10       Flack 14     Tlack 15     Tlach 10       Flack 11     Tlack 15     Tlack 10       Flack 14     Tlack 15     Tlack 10       Flack 11     Tlack 10       Flack 11       Flack 11       Flack 10       Ø Paciellungsbersicht (1)       Ø Rechnungskopie     Flack       Flack 11       Ø Rechnungskopie       Eastellung       Ø Tlack 18 Bedent       A Tlack 18 Bedent       Ø Nachter Gang                                                                                                    |                           |        |                             |  |  |
| Cent 21     Chin 20 11       Tach 12     Tach 10     Tach 11       Tach 13     Tach 14     Tach 15       Tach 11     Tach 15     Tach 16       Estention protection of tach 16       Estention protection of tach 17     Estention protection of tach 17       Estention protection of tach 18     Estention protection of tach 18       Estention protection of tach 18     Estention protection of tach 18       Estention protection of tach 18     Estention protection of tach 18       Estention protection of tach 18     Estention protection of tach 18       Estention protection of tach 18     Estention protection of tach 18       Estention protection of tach 18     Estention protection of tach 18       Estention protection of tach 18     Estention protection of tach 18       Estention protection of tach 18     Estention protection of tach 18       Estention protection of tach 18     Estention protection of tach 18       Estention protection of tach 18     Estention protection of tach 18       Estention protection of tach 18     Estention protection of tach 18       Estention protection of tach 18     Estention protection of tach 18                                                                                                    |                           |        |                             |  |  |
| Hitch 10     Hitch 11     Titch 12       Titch 13     Titch 14     Titch 15     Titch 16       FEETELLuwokkescert       Ill Bestellungubersicht (1)       Ill Bestellungubersicht (1)       Ill Bestellungverschleben       Ill Bestellunger zusammenfügen       Im Bestellungskopie       Essent       Inzich 1 Bedient       Inzich 1 Bedient       Im Stachster Gang                                                                                                    |                           |        |                             |  |  |
| Flach 13     Flach 14     Flach 15     Flach 16       Titlich 1       mestellungübersicht (1)       #     Neue Bestellung       @     Zahlung       @     Zahlung       @     Zahlung       @     Zahlung       @     Bestellungevschieben       #     Bestellungevschieben       @     Rechnungskopie       messer                                                                                                    |                           |        |                             |  |  |
| Fisch 1         Fetttuuws/Mediation         Ill Bestellungubersicht (1)         Ill Neue Bestellung         Ill Sestellungverschleben         Ill Bestellungen zusammenfügen         In Bestellungskopie         Bestellung         Machter Gang                                                                                                    |                           |        |                             |  |  |
| HIGH 19 HIGH 19 HIGH  |                           |        |                             |  |  |
| Estatuskoktesorr  Estellungübersicht (1)  Characterister (1)  Characterister (1)  Characterister (1)  Estellungen zusammenflügen  Estellungen zusammenflügen  Estellungen zusammenflügen  Characterister (1)  Stellungen zusammenflügen  Stellungen zusammenflügen  Ste |                           |        |                             |  |  |
| Eleiteiningberischt (1)  Neue Bestellung Cablung Cablung Sablung Sabl |                           | BESTE  | ELLUNGÜBERSICHT             |  |  |
| © Zahlung<br>∯ Bestellung verschieden<br>≩ Bestellungen zusammenflügen<br>⊕ Rechnungskopie<br>messen<br>▲ Tisch 1 Bedient<br>← Nächster Gang                                                                                                    |                           |        | Neue Bestellung             |  |  |
| 해 Bestellung verschieben<br>글 Bestellungen zusammenflügen<br>④ Rechnungskopie<br>#######<br>스 Tlich 1 Bedient<br>국 Nächster Gang                                                                                                    |                           |        | Zahlung                     |  |  |
| <ul> <li>j Bestellungen zusammenfügen</li> <li>⊙ Rechnungskopie</li> <li>Mesevr</li> <li>△ Tisch 1 Bedient</li> <li>④ Nächster Gang</li> </ul>                                                                                                    |                           |        | -<br>Bestellung verschieben |  |  |
| 증 Rechnungskopie<br>etsewr<br>스 Tisch 1 Bedent<br>숙 Nächster Gang                                                                                                    |                           |        | Bestellungen zusammenfügen  |  |  |
| Nichter Gang                                                                                                    |                           |        | Rechnungskopie              |  |  |
| ය Tisch 1 Bedent<br>දා Nächster Gang                                                                                                    |                           | BEDIER | NT                          |  |  |
| ିକ୍ Nächster Gang                                                                                                    |                           |        | Tisch 1 Bedient             |  |  |
|                                                                                                    |                           | Ŷ      | Nächster Gang               |  |  |
| SUCHE                                                                                                    |                           | SUCHE  | ι                           |  |  |
|                                                                                                    |                           |        |                             |  |  |
|                                                                                                    |                           |        |                             |  |  |
|                                                                                                    |                           |        |                             |  |  |
|                                                                                                    |                           |        |                             |  |  |
|                                                                                                    |                           |        |                             |  |  |
|                                                                                                    |                           |        |                             |  |  |
|                                                                                                    |                           |        |                             |  |  |
|                                                                                                    |                           |        |                             |  |  |
|                                                                                                    |                           |        |                             |  |  |
|                                                                                                    |                           |        |                             |  |  |
|                                                                                                    |                           |        |                             |  |  |
|                                                                                                    |                           |        |                             |  |  |
|                                                                                                    |                           |        |                             |  |  |
|                                                                                                    |                           |        |                             |  |  |
|                                                                                                    |                           |        |                             |  |  |

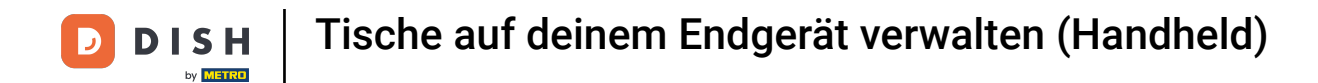

Das war's. Nun weißt du, welche Tischfunktionen dir zur Verfügung stehen.

| 😑 DISHPOS Re | staurant                                                                                                    |          | <del>(</del> ) |
|--------------|----------------------------------------------------------------------------------------------------|----------|----------------|
| BEREICHE     |                                                                                                    |          |                |
| Tisch 1      |                                                                                                    |          |                |
| (b) 22 🗐     |                                                                                                    |          |                |
| Tisch 5      |                                                                                                    |          |                |
| () w E       |                                                                                                    |          |                |
| Tisch 9      |                                                                                                    |          |                |
| Tisch 13     | Tisch 14                                                                                                    | Tisch 15 | Tisch 16       |
| Trach 17     | sch 1<br>□ Destenonguberskom (1)<br>Ø Naue Bestellung<br>Ø Zahlung<br>M Bestellung verschieben<br>Ø Rechnungskopie<br>perr<br>△ Tisch 1 Bedient<br>④ Nichster Gang<br>cet<br>Ø Bestellungen suchen |          |                |

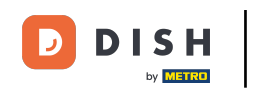

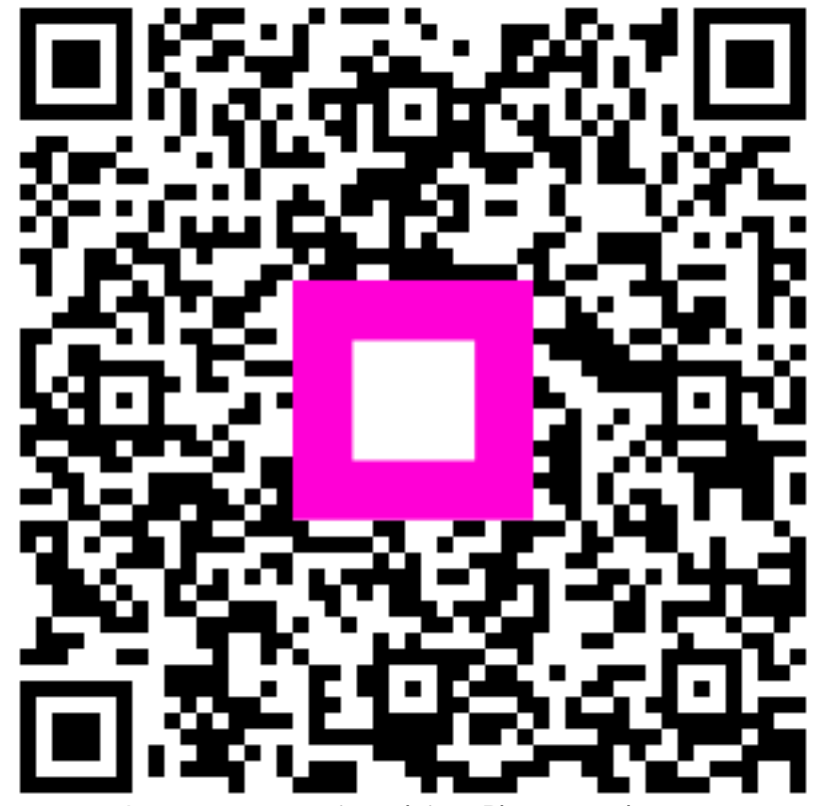

Scannen, um zum interaktiven Player zu gelangen